## **EXAMPLE SEARCH: FINDING MIDUS ARTICLES BY TOPIC & YEAR**

Consider that you want to do a search within the "Biomarkers" topic category and further that you want to restrict the time period to 2016-2019. Here is how such a search can be conducted:

1. Go to: http://www.midus.wisc.edu/findings/index.php

## The screen will look like this:

| Edit View History Bookmarks Tools Help                         |                                                                                                    |
|----------------------------------------------------------------|----------------------------------------------------------------------------------------------------|
| Jniversity of Wisconsin-Madisc X MIDUS - Midlife in the United | d State 🗙 🕂                                                                                            |
| ) > C f                                                        | index.php 🗉 🚥 🖸 🏠 🔍 Search 👱 💷 🖉                                                                       |
| Midli<br>A Nationa<br>Funded by the                            | ife in the United States<br>1 Longitudinal Study of Health & Well-Being<br>National Institute on Aging |
| Home About The                                                 | Study For Researchers For General Public Contact                                                       |
| 1. Search by Topic:                                            | New Newstine Desention                                                                                 |
| Affect                                                         | Non-Normative Parenting                                                                                |
| Aging<br>Allostatic Lond                                       | Occupation & Employment                                                                                |
| Altruism                                                       | Description                                                                                            |
| Riomarkers                                                     | Dersonality                                                                                            |
| Cancer                                                         | Physical Health                                                                                        |
| Calleer                                                        | 1 hysical ficalui                                                                                      |
| Childhood/Early Life                                           | Psychological Well-being                                                                               |
| Childhood/Early Life<br>Chronic & Acute Challenges             | Psychological Well-being<br>Race & Ethnicity                                                           |

2. Scroll down to #3 and enter "biomarkers" in the "Search Text" Field (see arrow). Note that the only searchable topics are those that appear in the chart at the top of the page labled "1. Search by Topic."

| File | <u>E</u> dit <u>V</u> iew Hi <u>s</u> tory <u>E</u> | <u>sookmarks</u> <u>T</u> ools <u>H</u> elp |                                    | -               | 1000                  |                 |                 | -            | _ |   |   |   | X |
|------|-----------------------------------------------------|---------------------------------------------|------------------------------------|-----------------|-----------------------|-----------------|-----------------|--------------|---|---|---|---|---|
| W    | University of Wisconsin-I                           | Madisc 🗙 MIDUS - M                          | idlife in the United State $	imes$ | +               |                       |                 |                 |              |   |   |   |   |   |
| ¢    | ) → 健 @                                             | (i) www.midus.wise                          | <b>:.edu</b> /findings/index.php   | ⊵               | 1                     | <b>Q</b> Search |                 | <u>↓</u> III |   | ょ | ٢ | ≡ |   |
|      | Mer                                                 | ital Illness                                |                                    | Social Response | Social Responsibility |                 |                 |              |   |   |   |   |   |
|      | Neig                                                | ghborhood                                   |                                    | Volunteering    | Volunteering          |                 |                 |              |   |   |   |   |   |
|      | Neu                                                 | roscience                                   |                                    | Work & Family   | y                     |                 |                 |              |   |   |   |   |   |
|      |                                                     |                                             |                                    |                 |                       |                 |                 |              |   |   |   |   |   |
|      | 2. List all findings                                | in our MIDUS databa                         | ase                                |                 |                       |                 |                 |              |   |   |   |   |   |
|      | 3. Search by Field:                                 |                                             |                                    |                 |                       |                 |                 |              |   |   |   |   |   |
|      | Search Text: bioma                                  | arkers                                      |                                    |                 |                       |                 |                 |              |   |   |   |   |   |
|      | Search Field: Sear                                  | ch By Author 🔻                              | Date Range: From                   | to              | * Plea                | se enter        | • 4-digit year, | e.g. 2019    |   |   |   |   |   |
|      | Entries Per Page :                                  | 20 🔻                                        | Order Results By: [                | Date 🔻          |                       |                 |                 |              |   |   |   |   |   |
|      | Submit Query                                        |                                             |                                    |                 |                       |                 |                 |              |   |   |   |   |   |

3. Choose "Search by Topic" from the drop down menu options in "Search Field" (see arrow).

| File | <u>E</u> dit <u>V</u> iew History <u>B</u> ookmarks <u>T</u> ools <u>H</u> elp |                                           | _ 0 | X |
|------|--------------------------------------------------------------------------------|-------------------------------------------|-----|---|
| W    | University of Wisconsin–Madisc × MIDUS - Midlife in the United State ×         | +                                         |     |   |
| (    | ) > C 1 (i) www.midus.wisc.edu/findings/index.php                              | ■ ··· ♥ ☆ Q search                        | & 🕙 | ≡ |
|      | Mental Illness                                                                 | Social Responsibility                     |     |   |
|      | Neighborhood                                                                   | Volunteering                              |     |   |
|      | Neuroscience                                                                   | Work & Family                             |     |   |
|      |                                                                                |                                           |     |   |
|      | 2. List all findings in our MIDUS database                                     |                                           |     |   |
|      | 3. Search by Field:                                                            |                                           |     |   |
|      | Search Text: biomarkers                                                        |                                           |     |   |
|      | Search Field: Search By Topic   Date Range: From                               | to * Please enter 4-digit year, e.g. 2019 |     |   |
|      | Entries Per Page : 20 🗸 Order Results By: D                                    | ate 🔻                                     |     |   |
|      |                                                                                |                                           |     |   |
|      | Submit Query                                                                   |                                           |     |   |
|      |                                                                                |                                           |     |   |
|      |                                                                                |                                           |     |   |

4. In the "Date Range" field, enter the years you want to search for and click on the "Submit Query" button (see arrows):

| • = |
|-----|
|     |
| -   |
|     |
|     |
|     |
|     |
|     |
|     |
|     |
|     |
|     |
|     |
|     |
|     |
|     |
|     |

## 5. Scroll down to see the results at the bottom of the screen that comes up (see arrow):

| <u>F</u> ile | <u>E</u> dit                                                                                                    | View                                | Histo                               | ory <u>B</u> e                        | okmarks                                                                            | <u>T</u> ools <u>H</u> e                           | elp                                    |                                        |                                               |                                       |                         |                 |               |                |                |                  |               |                     |                   |               |        |        |         | _     |  | X |  |
|--------------|----------------------------------------------------------------------------------------------------|-------------------------------------|-------------------------------------|---------------------------------------|------------------------------------------------------------------------------------|----------------------------------------------------|----------------------------------------|----------------------------------------|-----------------------------------------------|---------------------------------------|-------------------------|-----------------|---------------|----------------|----------------|------------------|---------------|---------------------|-------------------|---------------|--------|--------|---------|-------|--|---|--|
| W            | Univer                                                                                                    | sity of '                           | Nisco                               | onsin-M                               | adisc 🗙                                                                            | MIDUS II                                           | - Mid-L                                | Life in th                             | he United                                     | St 🗙                                  | +                       |                 |               |                |                |                  |               |                     |                   |               |        |        |         |       |  |   |  |
| (            | $) \rightarrow$                                                                                                    | G                                   | ۵                                   |                                       | 🛈 www.midus. <b>wisc.edu</b> /findings/pubdatabase.php?se 🗉 🚥 🔽 🏠 🔍 Search 👱 🛝 🖸 🖊 |                                                    |                                        |                                        |                                               |                                       |                         |                 |               |                |                |                  | ٢             | ≡                   |                   |               |        |        |         |       |  |   |  |
|              |                                                                                                    |                                     |                                     | Histo                                 | rical Co                                                                           | ntext/Rec                                          | ession                                 | 1                                      |                                               |                                       | Soci                    | ial Re          | ations        | ship           | s/Su           | oport            |               |                     |                   |               |        |        |         |       |  | - |  |
|              | Mental Illness So                                                                                                    |                                     |                                     |                                       |                                                                                    |                                                    |                                        |                                        |                                               | Soci                                  | ial Re                  | Responsibility  |               |                |                |                  |               |                     |                   |               |        |        |         |       |  |   |  |
|              | Neighborhood                                                                                                    |                                     |                                     |                                       |                                                                                    |                                                    |                                        |                                        |                                               | Volu                                  | Volunteering            |                 |               |                |                |                  |               |                     |                   |               |        |        |         |       |  |   |  |
|              |                                                                                                    | Neuroscience                        |                                     |                                       |                                                                                    |                                                    |                                        |                                        |                                               |                                       | Wor                     | Work & Family   |               |                |                |                  |               |                     |                   |               |        |        |         |       |  |   |  |
|              | <ol> <li>List all findings in our MIDUS database</li> <li>Search by Field:</li> </ol>                                                                                                    |                                     |                                     |                                       |                                                                                    |                                                    |                                        |                                        |                                               |                                       |                         |                 |               |                |                |                  |               |                     |                   |               |        |        |         |       |  |   |  |
|              | Search Text:<br>Search Field: Search By Author  Date Range: From to  * Please enter 4-digit year, e.g. 2019                                                                                                    |                                     |                                     |                                       |                                                                                    |                                                    |                                        |                                        |                                               |                                       |                         |                 |               |                |                |                  |               |                     |                   |               |        |        |         |       |  |   |  |
|              |                                                                                                    |                                     |                                     |                                       |                                                                                    |                                                    |                                        |                                        |                                               |                                       |                         |                 |               |                |                | Ē                |               |                     |                   |               |        |        |         |       |  |   |  |
|              | Entries Per Page : 20 	 Order Results By: Date                                                                                                    |                                     |                                     |                                       |                                                                                    |                                                    |                                        |                                        |                                               |                                       |                         |                 |               |                |                |                  |               |                     |                   |               |        |        |         |       |  |   |  |
|              | Su<br>Nun<br>[1]                                                                                                    | bmit Q<br>nber o<br>[2] [3          | uery<br>f hit                       | s: 154<br>] [5]                       | [6] [7] [                                                                          | 8] Next                                            |                                        |                                        |                                               |                                       |                         |                 |               |                |                |                  |               |                     |                   |               |        |        |         |       |  |   |  |
|              | Brindle, R. C., Yu, L., Buysse, D. J., & Hall, M. H. (2019). Empirical derivation of cut-off values for the sleep health metric and its relationship to cardiometabolic morbidity: Results from the Midlife in the United States (MIDUS) study. Sleep. Advance online publication. View publication via DOI: DOI:10.1093/sleep/zsz116 View publication in PDF format: Click here to view this publication. |                                     |                                     |                                       |                                                                                    |                                                    |                                        |                                        |                                               |                                       |                         |                 | )             |                |                |                  |               |                     |                   |               |        |        |         |       |  |   |  |
|              | Che<br>heal<br>Viev<br>Viev                                                                                                    | n, Y.,<br>thy w<br>w pub<br>w pub   | Kaw<br>eight<br>licati<br>licati    | achi,<br>t into<br>ion vi<br>ion in   | I., Berkn<br>mid-life?<br>a DOI: D<br>PDF for                                      | nan, L. F.,<br>Preventi<br>OI:10.10<br>nat: Clicl  | , Trudo<br>ive Me<br>16/j.yj<br>k here | el-Fitz<br>edicine<br>pmed.2<br>to vie | gerald, 0<br>e, 123, 8<br>2019.03<br>w this p | C., & K<br>4-90.<br>.001<br>ublicatio | ubzans<br>on.           | ky, L.          | D. (2         | 2019           | ). Do          | oes op           | tima          | l paren             | ting sty          | /le helj      | p offs | prin   | g mai   | ntain |  |   |  |
|              | Clol<br>disti<br>Viev<br>Viev                                                                                                    | bert, N<br>nct pa<br>w pub<br>w pub | 4., Si<br>ithwa<br>licati<br>licati | ims, T<br>ays ur<br>ion via<br>ion in | C.L., Yoo<br>derlie th<br>DOI: D<br>PDF for                                        | , J., Miya<br>e positive<br>OI:10.10<br>nat: Clicl | amoto,<br>e affec<br>37/em<br>k here   | , Y., M<br>t-healt<br>100000<br>to vie | Iarkus, F<br>th link ir<br>0531<br>w this p   | H. R., Ka<br>n the U.S<br>ublicatio   | arasaw<br>S. and<br>on. | a, M.,<br>Japan | & Le<br>? Emc | evine<br>otion | e, C.<br>1. Ad | S. ( (2<br>vance | 2019<br>e onl | ). Feeli<br>ine pub | ng exc<br>licatio | ited or<br>n. | takin  | ıg a l | oath: I | Do    |  |   |  |

Craig, C. M., Neilson, B. N., Klein, M. I., & Overbeek, R. W. (2019). Self-reported nature exposure and its association with well-being as